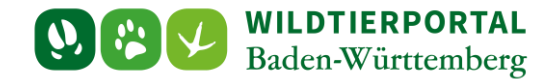

# Benutzerinfo Export Reviergrenzen

Zielgruppe: Wildtierportal-Nutzer

#### Autoren & Ansprechpartner:

David Nicolai Althaus / Wildtierportal-Support (support@wildtierportal-bw.de)

Bitte beachten Sie, dass diese und weitere Anleitungen regelmäßig aktualisiert werden. Die jeweils neusten Versionen finden Sie unter:

https://www.wildtierportal-bw.de/de/p/kontakt-und-ubersicht/videotutorials-1202.html

Bitte gehen Sie zum Export der Reviergrenzen wie folgt vor.

### 1 Klicken Sie auf Strecken und Karten:

| O Überricht - Wildtierrortal | x +                                                                                                    | - D X                                                          |
|------------------------------|----------------------------------------------------------------------------------------------------|----------------------------------------------------------------|
|                              | A https://www.wildtierportal-bw.de/de/internal                                                                                                    | ය <u>ව</u> =                                                   |
| E Saden-Württemberg          | ى چ                                                                                                    | 🛓 JAB_Testnutzer_Testautomatisierung 👻 🖷                       |
| 🏟 Übersicht                  |                                                                                                    |                                                                |
| Revierverwaltung             | ÜBERSICHT                                                                                                    |                                                                |
| 🕅 Strecken und Karten        |                                                                                                    |                                                                |
| € Jagdförderung              | Ihre Werkzeuge BENUTZERSERVICE                                                                                                    | e.                                                             |
| 😧 Mein Profil & Kontaktdaten | REVIERVERWALTUNG STRECKEN UND KARTEN (EHEM. REVIERMANAGEMENT) Bei Fragen und Problemen können Sie s                                                                                                    | ch an den Benutzerservice wenden:                              |
| Meine Nachrichten            | Stretzkeinhaldung Stretzkeinhaldung Stretzkeinha |                                                                |
| ? Hilfe                      | E-Mail: support@wildtlerportal-bw.de                                                                                                    |                                                                |
| 🕒 Abmelden                   | JAGDFÖRDERUNG Montags - Freitags von 07:00 bis 19:00                                                                                                    |                                                                |
|                              | Samstags von 10:00 bis 14:00<br>außer an Felertagen                                                                                                    |                                                                |
|                              | Persönliches Wir freuen uns auf ihre Kontaktaufnahm                                                                                                    | ei                                                             |
|                              | A MEIN PROFIL MEINE NACHRICHTEN Haben Sie interesse an einer Schulungs-<br>Sie sich bitte per Mail an <u>boos@landesia</u>                                                                                                    | und Informationsveranstaltung? Wenden<br><u>gdverband.de</u> ! |
|                              | E-MAIL UND PASSWORT ÄNDERN                                                                                                    |                                                                |
|                              | Hilfreiches                                                                                                    |                                                                |
|                              | HILFE & TUTORIALS Informationen zu verschiedenen Teilbereichen des Wildtierportals N                                                                                                    | Anmeldung war erfolgreich ×                                    |

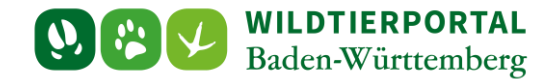

## 2 Klicken Sie am linken Rand auf "Zusätzliche Themen" und dann auf "Reviere (JAB)":

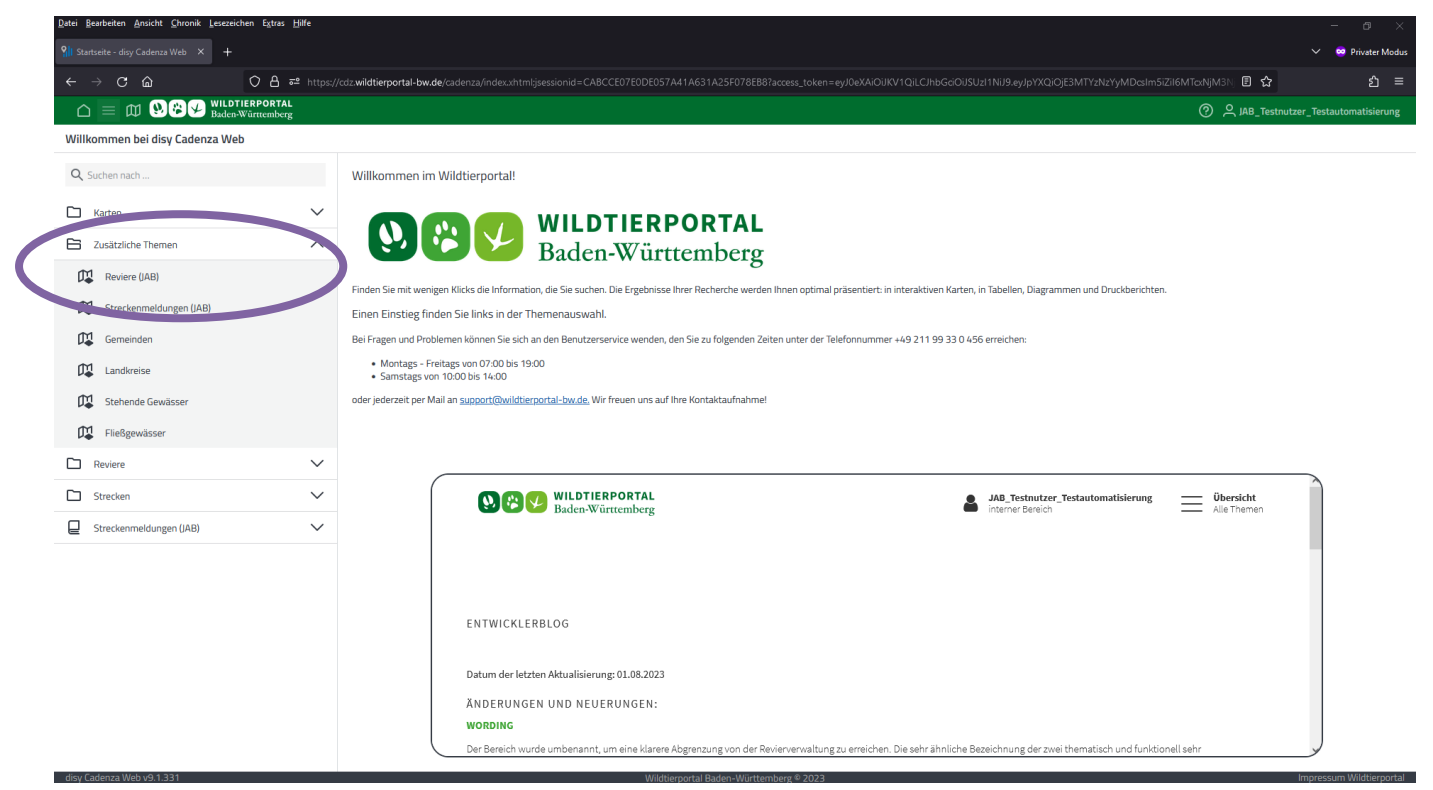

# 3 Klicken Sie auf "Gesamten Layerbereich anzeigen":

| Datei Bearbeiten Ansicht Chronik Lese:                                                                                                    | zeichen Egtes Häfe                                                                                                    | - 0 ×                   |
|----------------------------------------------------------------------------------------------------|----------------------------------------------------------------------------------------------------|-------------------------|
| Sarte: Kartenansicht - disy Cade × -                                                                                                    | +                                                                                                    | ✓ ♥ Privater Modus      |
| ← → C @                                                                                                    | 🔗 👌 🚅 https://dz.wildfierportal-bw.de/cadenza/pages/map/default/index.html?map/d=7090978-aale-4500-a519-5b39224904118repository/temGloballd=Repository.Zustzliche+Themenzeviere_streeker%2Freviere_jab.lay: 🏠 | ත =                     |
|                                                                                                    | .DTIERPORTAL<br>en ₩ûrteemberg ⑦ ද jAB_Testmuta                                                                                                    | zer_Testautomatisierung |
| 🛱 Kartenansicht   Reviere 🛛                                                                                                    | / Filter 🖸 Gesamten Layerbereich anz 🗒 Darstellungseigenschaften 🗄 Mehr                                                                                                    | ۍ ګ                     |
| LEGENDE                                                                                                    | × Na k == Q - Zoome auf Q @ ↔ - + Q :: 5 ♂ / ∰ ↔ G                                                                                                    |                         |
| Hinter     Hinter     Landkarte     Landkarte     Luftbild Sommerbefligsu     Luftbild Winterbefligsung 100     Landkarte (Basemap)     Landkarte Graustufen (Basemap) |                                                                                                    | LOTE CONTRACTOR         |
|                                                                                                    |                                                                                                    | Turna S Kanaistra       |
|                                                                                                    | Bundesamt Tip Kerkagraphie und Grodelse hits Award Lig Bund de (2011). Galenquellen Hits/Ag geodelmeent-in die/web, polde     Tip Say / UTM zowei 328 EPS62/5822     Madeda 1, 1, 1, 200     20 m             |                         |

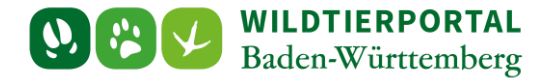

# 4 Klicken Sie auf "Objekte auswählen":

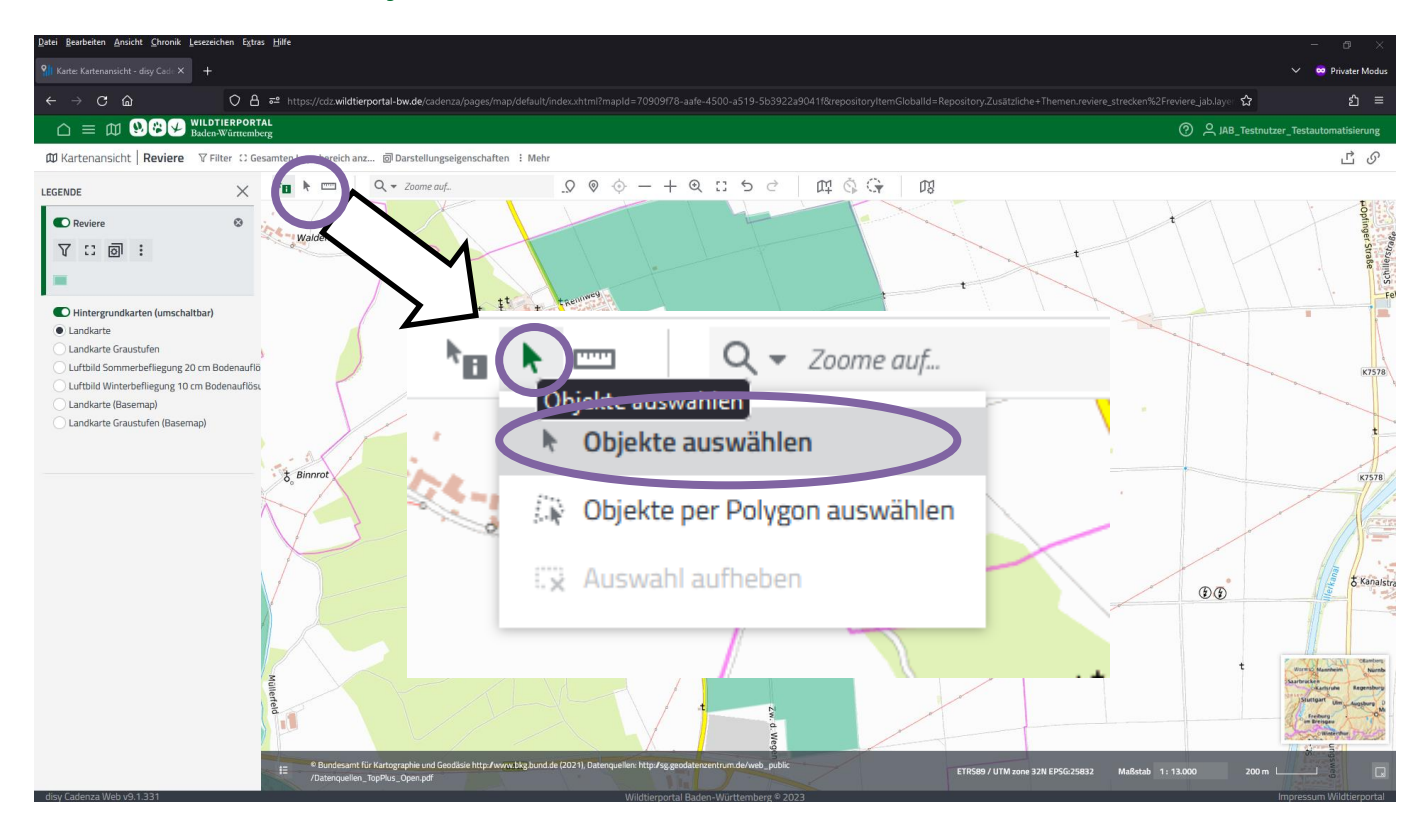

5 Wählen Sie die zu exportierende Revierfläche durch Klicken aus (das ausgewählte Revier wird dann gelb):

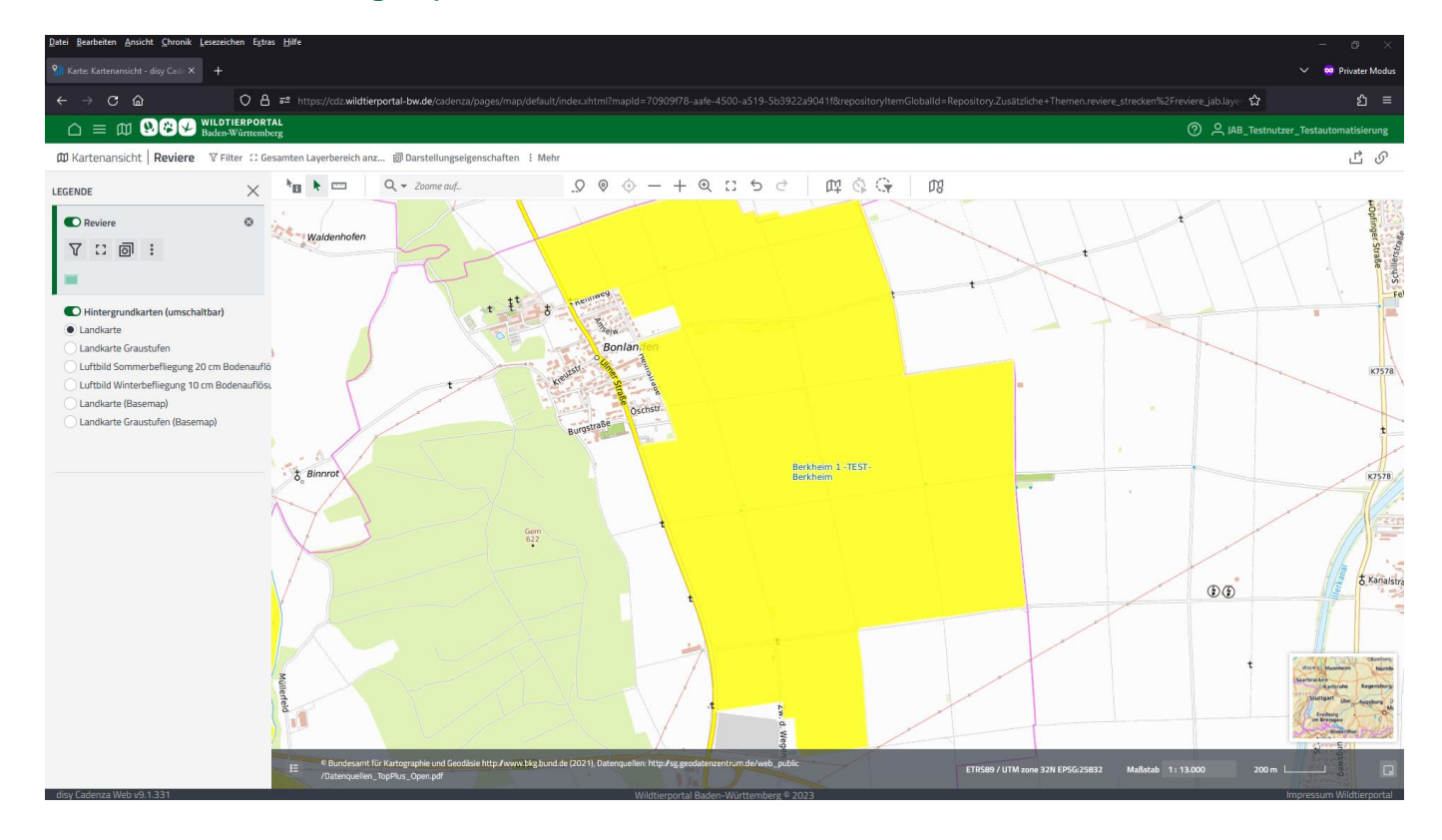

Benutzerinfo Export Reviergrenzen - Stand Juli 2024

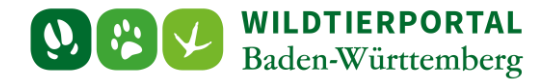

6 Klicken Sie auf "Mehr" → "Als Shapefile exportieren" → "Nur ausgewählte Objekte" → "Exportieren" um die Reviergrenzen herunterzuladen:

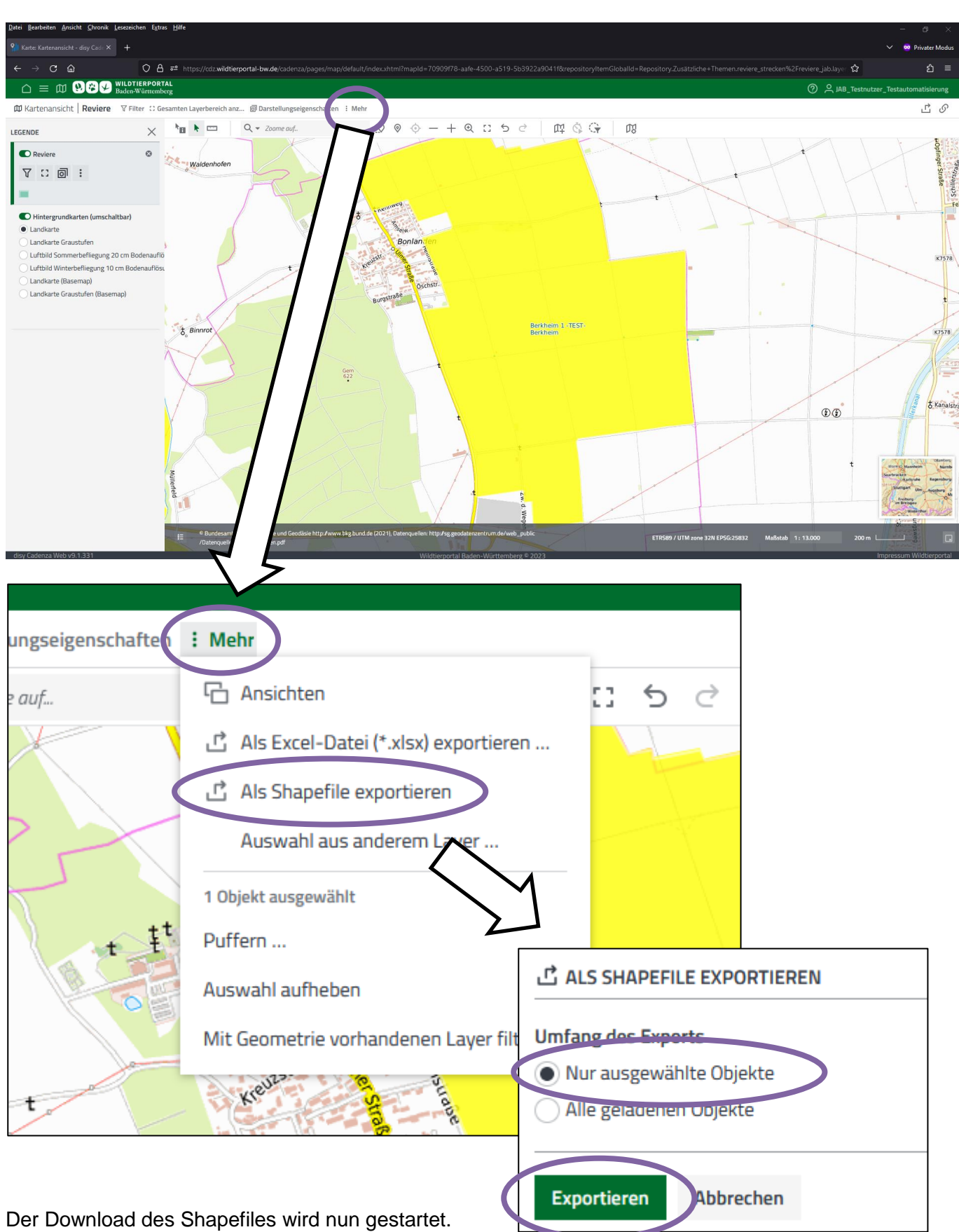

Benutzerinfo Export Reviergrenzen - Stand Juli 2024